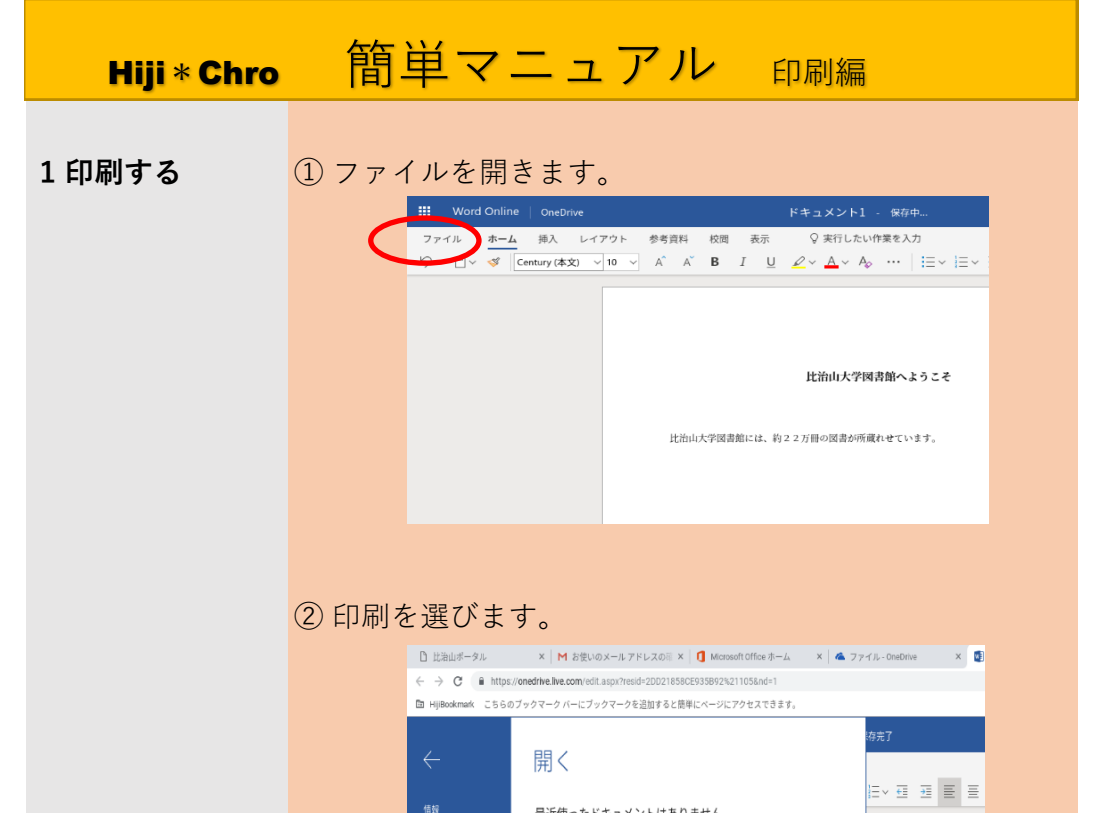

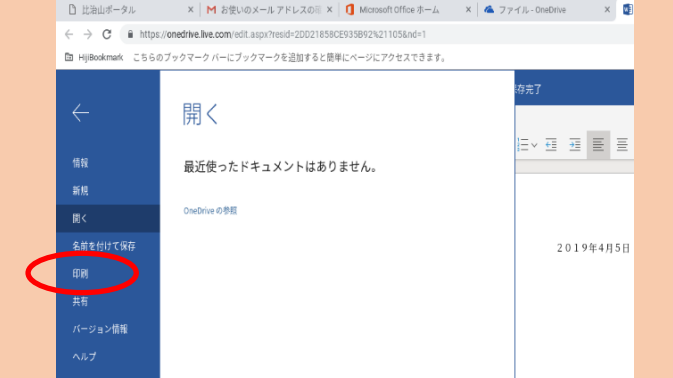

## ③印刷を押します。

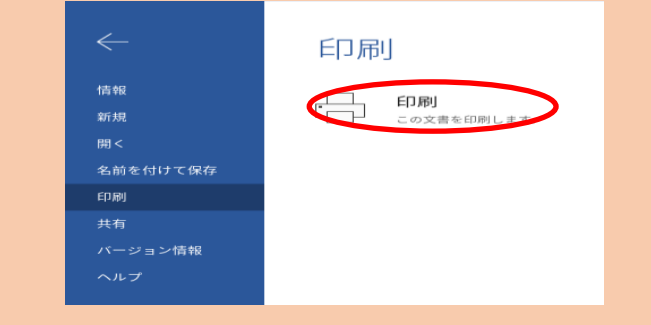

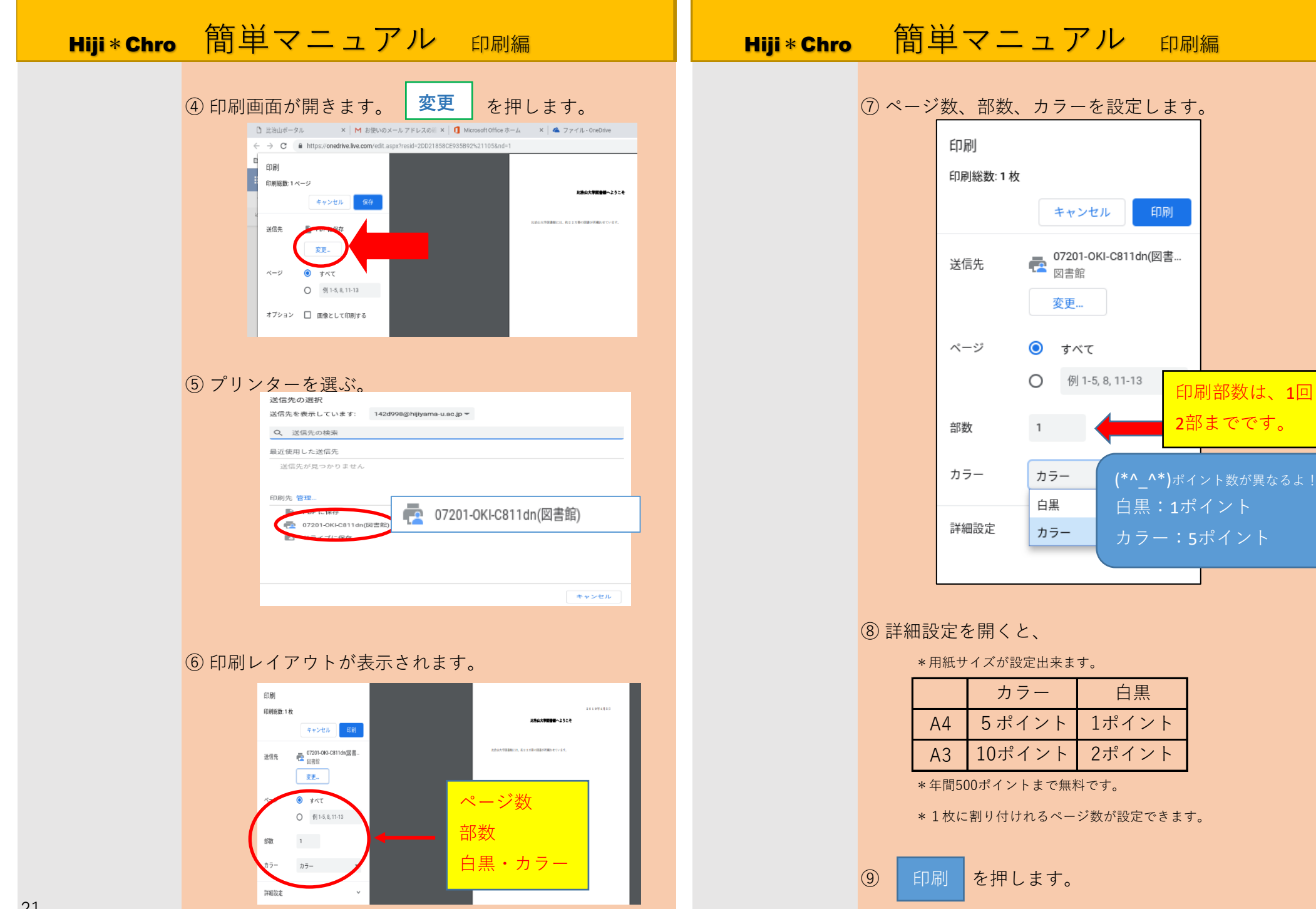